# netown.net 사용설명서(manual)

# 목 차

- I. **Netown SA** (System Architecture)
- II. Step 1. 회원가입 및 관리자 로그인
- III. Step 2. 사이트 설정
- IV. Step 3. 아이템 등록

Version 1.0 2017/11/23

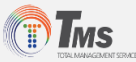

### netown.net SA

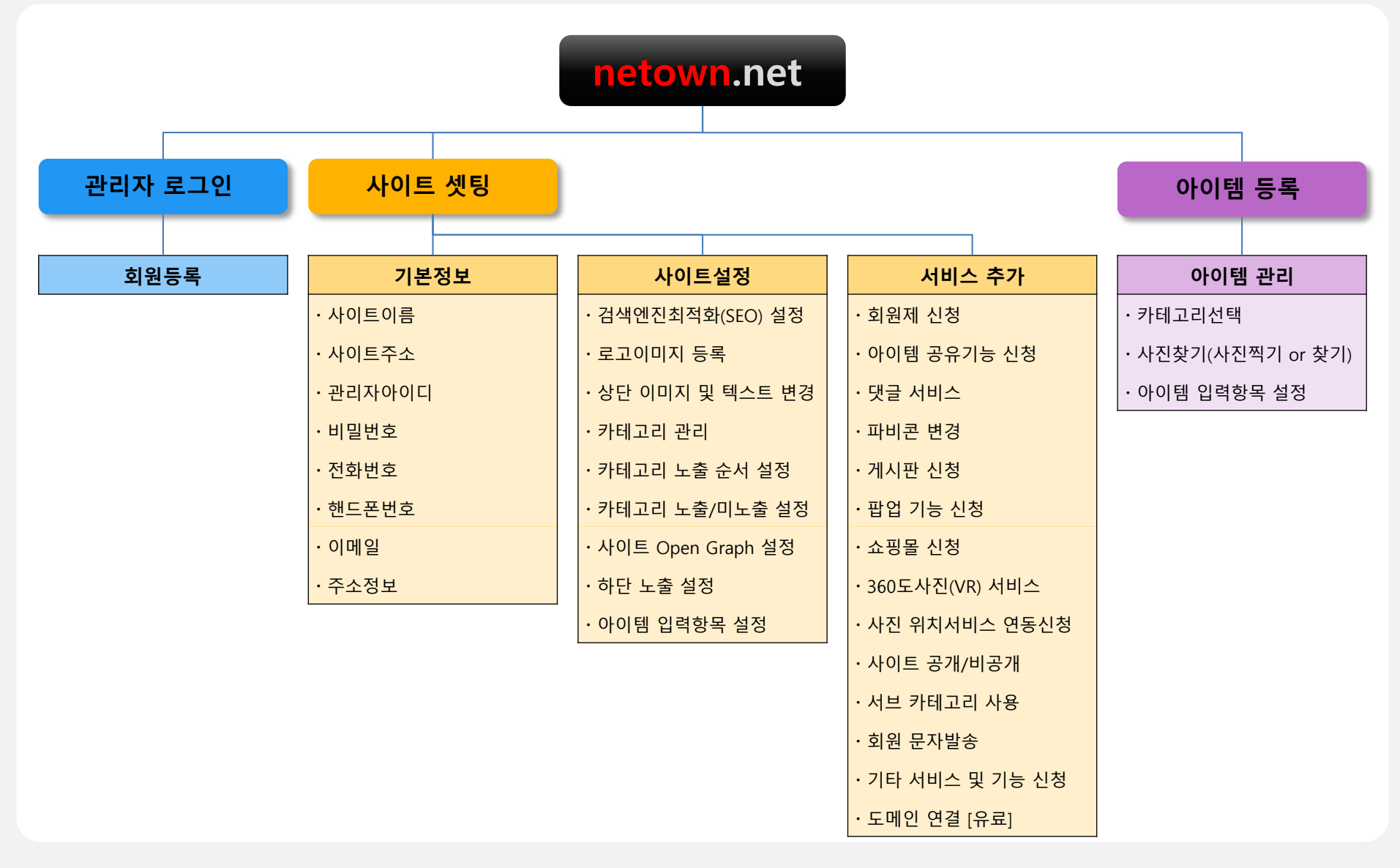

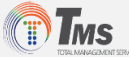

# Step 1. 회원가입 및 관리자 로그인

### ✓ Site(netown.net) 접속 및 로그인

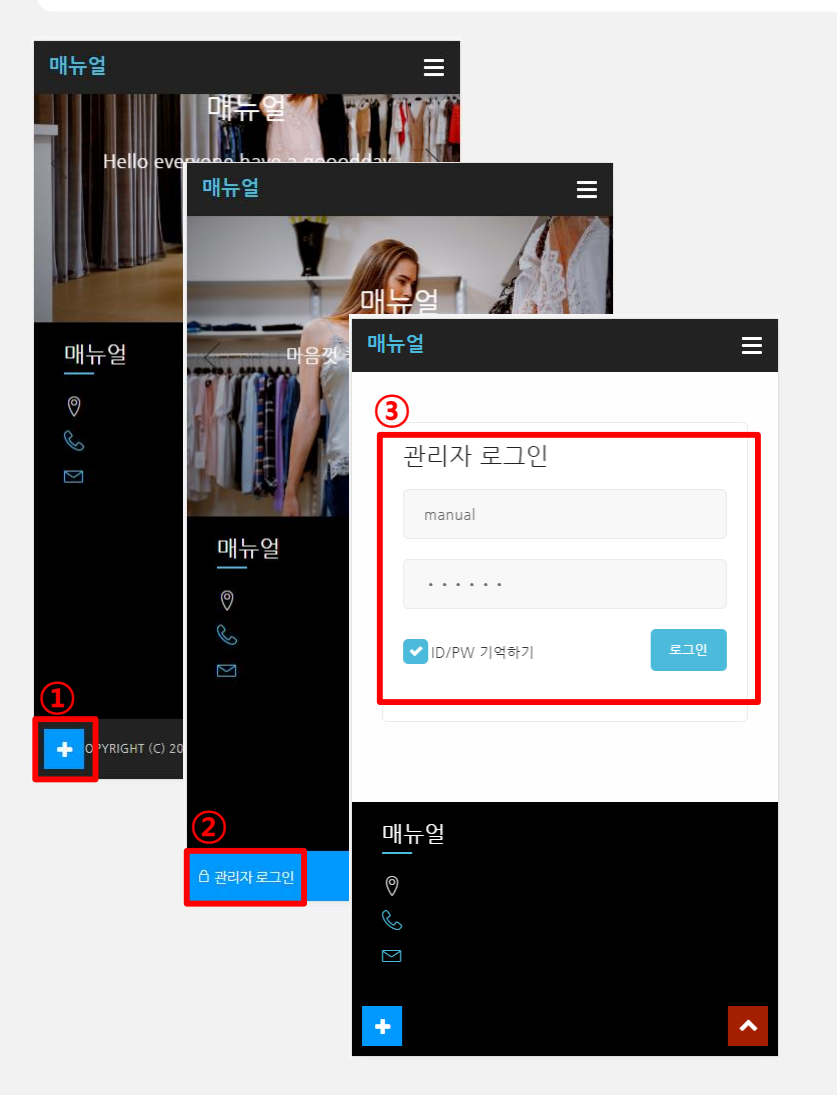

- **1. 회원가입**(I/D 및 P/W 발급)
  - 홈페이지 (무료)회원가입 하기
  - http://netown.net
- 2. <u>Site 접속 (http://netown.net/사이트ID)</u>
- 3. ① "+" 터치 후 ② "관리자 로그인" 터치
- 4. ③ 관리자 I/D, P/W 입력 후 로그인

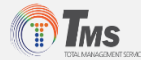

Step 2. 사이트셋팅

✓ 1. 기본정보 입력

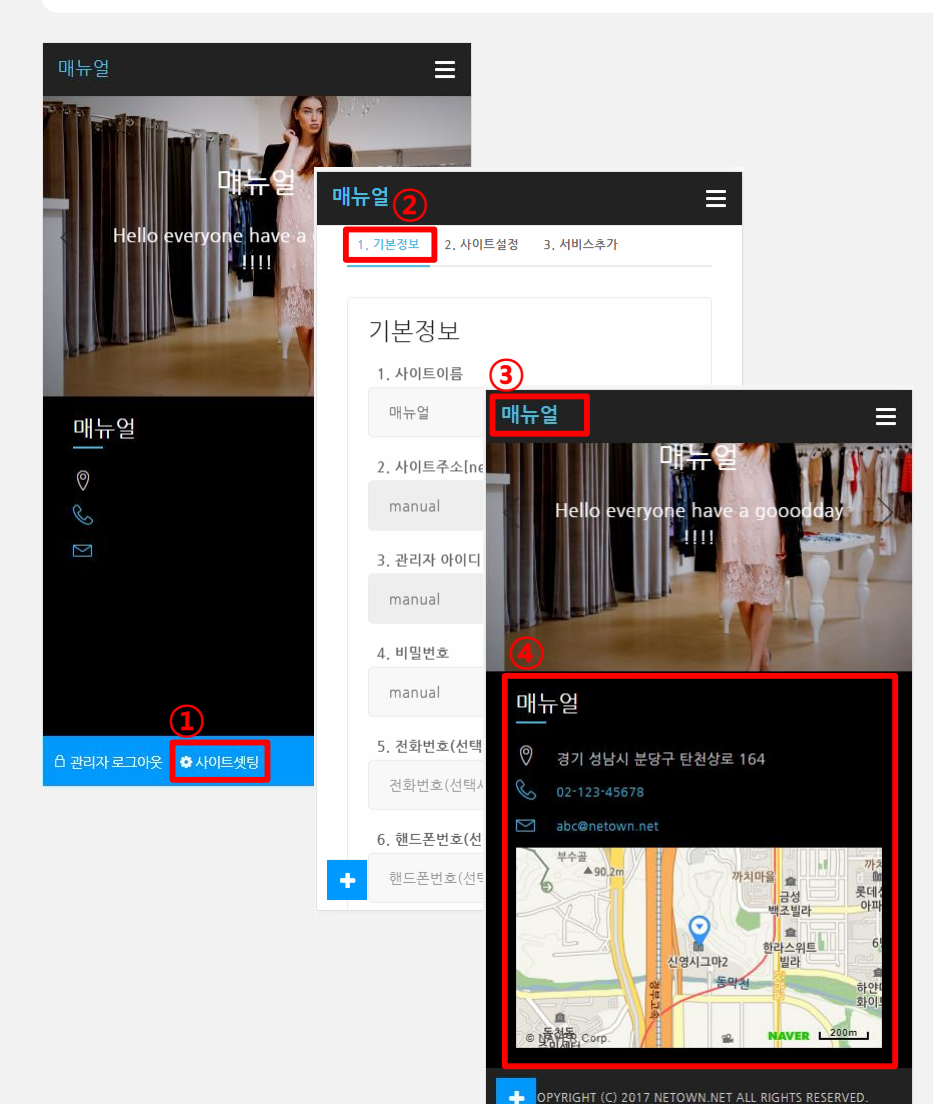

1. 관리자 로그인 후 ① "사이트셋팅" 터치

2. ② "1. 기본정보" Tap 터치

#### 3. 사이트 이름, 전화번호, 주소 등 입력 및 저장

- 저장 후 새로고침(③ 좌측상단 로고 터치)을 누르셔야 저장한 내용이 보입니다.

| 구분      | 상세설명                                  |
|---------|---------------------------------------|
| ·사이트이름  | 상호명, 홈페이지명 등 입력                       |
| ·사이트주소  | I/D (자동생성)<br>* 도메인 개별 구매 시 연동 서비스 제공 |
| ·관리자아이디 | 회원가입 시 발급받은 I/D (자동생성, 변경불가)          |
| ·비밀번호   | 회원가입 시 발급받은 P/W (자동생성, 변경가능)          |
| ·전화번호   | (선택사항)                                |
| ·핸드폰번호  | (선택사항)                                |
| ·이메일    | (선택사항)                                |
| ·주소정보   | (우편번호 검색) 지도서비스 연동                    |

### 4. ④ 결과확인

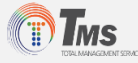

### ✓ 2. 사이트 설정

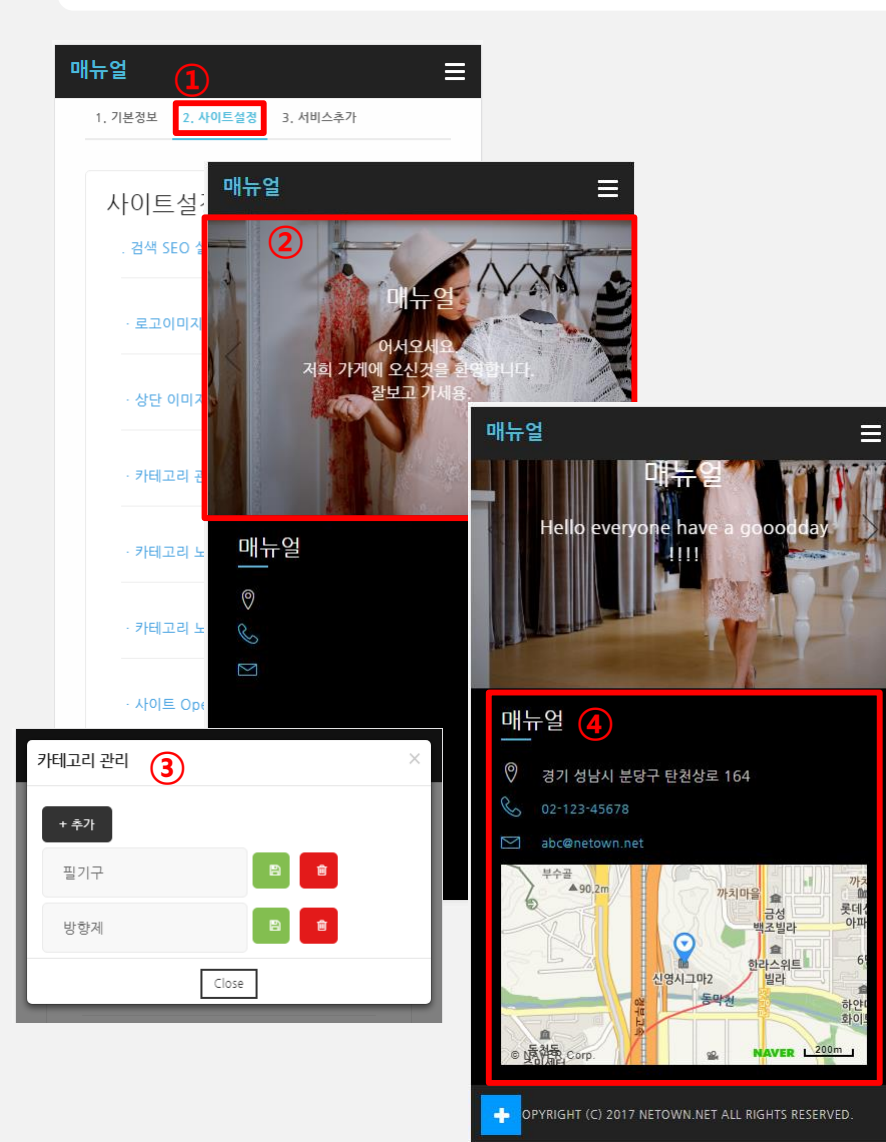

### 1. ① "2. 사이트설정" Tap 터치

| 구분                    | 상세설명                                     |
|-----------------------|------------------------------------------|
| 2.1 검색 (SEO) 설정       | 검색엔진 최적화 설정 (Search Engine Optimization) |
| 2.2 로고이미지 등록          | Logo, Cl 등 등록, Logo 대신 이름 표기 가능          |
| 2.3 상단 이미지 및 텍스트 변경   | "②"사이트 상단에 노출되는 이미지 및 텍스트 / 3장           |
| 2.4 카테고리 관리           | "③" 카테고리 추가(변경) 및 삭제 설정                  |
| 2.5 카테고리 노출 순서 설정     | 노출되는 카테고리 순서                             |
| 2.6 카테고리 노출/미노출 설정    | 카테고리 노출여부 설정                             |
| 2.7 사이트 Open Graph 설정 | Facebook 전용 검색엔진 최적화 설정                  |
| 2.8 하단 노출 설정          | "④"사이트 하단에 노출되는 텍스트 및 지도                 |
| 2.9 아이템 입력항목 설정       | 이미지, 가격, 설명 등 상품정보 등록 설정                 |

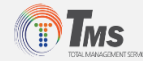

✓ 2.1 검색(SEO) 설정 - 검색엔진 최적화 설정 (Search Engine Optimization)

| 매뉴얼          |                                                                                            |
|--------------|--------------------------------------------------------------------------------------------|
| 1. 기본정보 2. 시 | 이트설정 3. 서비스추가                                                                              |
| 사이트설경        | 성 검색 SEO 설정 ×                                                                              |
| 1 . 검색 SEO 설 | a 1. Title                                                                                 |
| · 로고이미지      | 등록 전북자동문                                                                                   |
| · 상단 이미지     | 2. Author                                                                                  |
|              | 전북자동문                                                                                      |
| · 카테고리 관     | a 3. Description                                                                           |
| ·카테고리 노      | 출 순서 설: 전라북도 전지역 자동문 시공 및 A/S 전문기업,로비폰,                                                    |
| · 카테고리 노     | 출/미노출                                                                                      |
|              | 전북자동문,전주자동문,익산자동문,군산자동문,정읍자                                                                |
| · 사이트 Ope    | Close Save changes                                                                         |
| 하다 누축 선      | 2                                                                                          |
|              | 전북자동문<br>jeonbukautodoor.com<br>전북자동문,전주자동문,익산자동문,군산자동문,정읍자<br>동문,남원자동문,김제자동문,로비폰,장애우스위치,출 |
|              | 전 국 사 중 군<br>www.jeonbukautodoor.com/ ▼<br>전라북도 전지역 자동문 시공 및 A/S 전문기업,로비폰,장애우스위치,출입통제시     |
|              | ◆ 산다 이미지 및 테스트 벼경                                                                          |

#### 1. ① "검색 SEO 설정" 터치

| 구분             | 상세설명                                                 |
|----------------|------------------------------------------------------|
| 1. Title       | 사이트명 또는 상호 등 입력                                      |
| 2. Author      | 사이트주인 또는 대표이사 등 입력                                   |
| 3. Description | 사이트 설명(무엇을 하는 사이트 인지) 또는<br>취급품목(다루는 상품 또는 서비스 명) 입력 |
| 4. Keywords    | 검색엔진에 <mark>검색되고자 하는 키워드</mark> 입력                   |

※ 위 기능은 검색엔진 최적화 설정 기능으로 N사 또는 G사에 사이트 검색등록 시 활용되며, 사이트검색등록 시 ②와 같이 표기됨.

#### ※ 검색등록 Tip

- N사 : 웹마스터도구 등록
- G사 : 자동 수집 등록
- D사 : 검색등록(사이트 설명, 품목 등 별도 입력 필요)

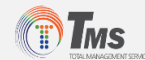

✓ 2.2 로고이미지 등록 - Logo, CI 등 등록 또는 Logo 대신 이름(사이트명 또는 직접입력) 표기 가능

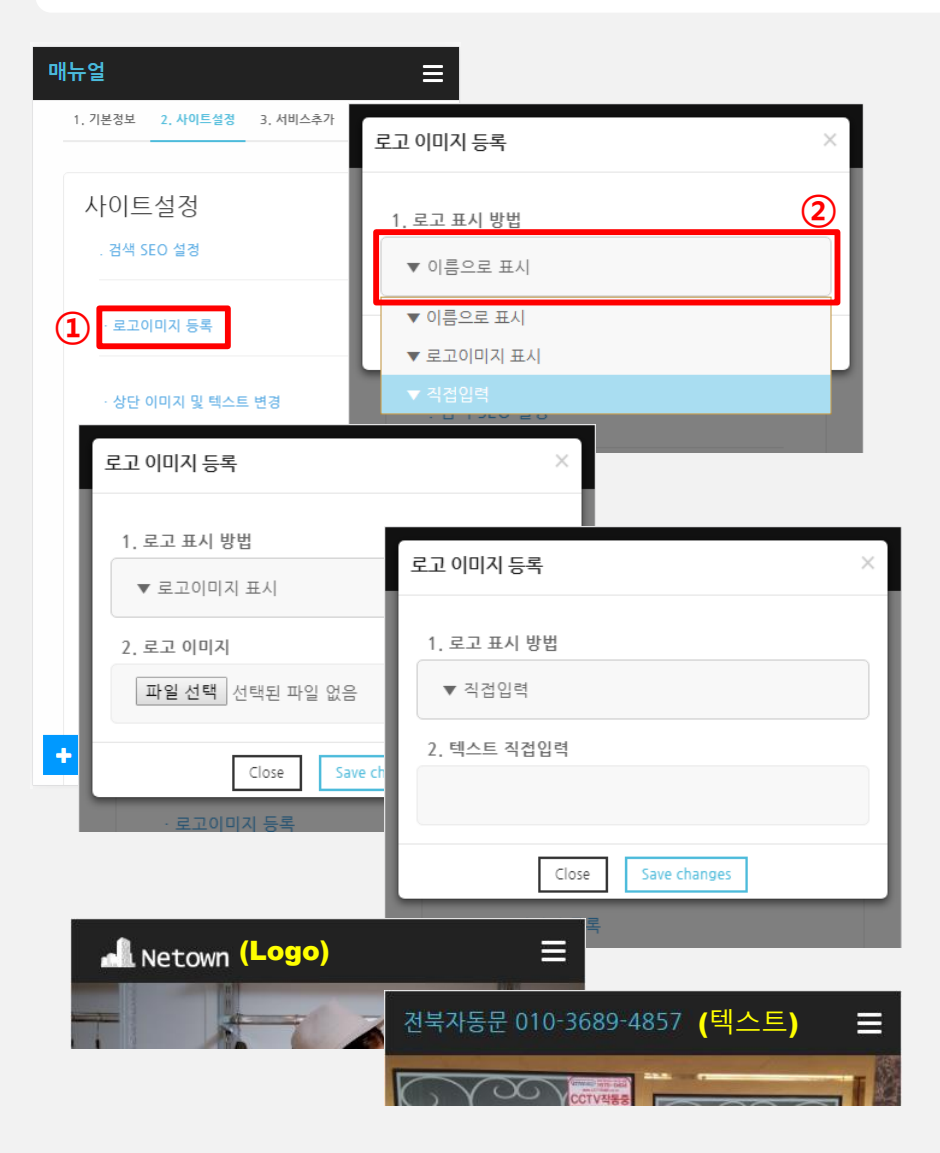

#### 1. ① "로고이미지 등록" 터치

| 구분               | 상세설명                                                   |
|------------------|--------------------------------------------------------|
| ▼ 이름으로 표시 (기본설정) | 기본정보에 사이트 이름으로 표기됨                                     |
| ▼ 로고이미지 표시       | Logo, Cl 이미지 등록 가능<br>- 권장 로고이미지 사이즈 : 175 X 40 px(픽셀) |
| ▼ 직접입력           | 취향에 따라 텍스트 변경 가능                                       |

### 2. ② 터치 후 필요에 따라 선택

### 3. 등록된 로고이미지 변경 필요시

- 로고 이미지를 재등록 하시면 변경 됩니다.

### 4. 선택 후 저장(Save Changes)

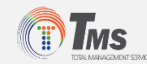

### ✓ 2.3 상단 이미지 및 텍스트 변경 - 사이트 상단에 노출되는 이미지 및 텍스트

| 매뉴얼                             |             |                      |   |
|---------------------------------|-------------|----------------------|---|
| 1. 기본정보 2. 사이트설정 3. 서비스추가       |             |                      |   |
|                                 |             |                      |   |
| 사이트실정                           | 상단 이미지 및    | 텍스트 변경               | ~ |
| . 검색 SEO 실정                     | 슬라이드옵션      | ● 기본 ● 편집 ● 사용안함     |   |
| · 로고이미지 등록                      | 슬라이드보기      | 1번보임 ▼ 2번보임 ▼ 3번보임 ▼ |   |
| 1 · 상단 이미지 및 텍스트 변경             | 슬라이드이미<br>지 | 1번기본 ▼ 2번기본 ▼ 3번기본 ▼ |   |
| - 카테고리 관리                       | 타이틀1        |                      |   |
|                                 | 텍스트1        |                      |   |
| · 카테고리 노출 순서 설정                 |             |                      |   |
| . 카테고리 노츠/미노츠 성정                | 이미지1        | 파일 선택 선택된 파일 없음      |   |
| 기네고의 고철/의고철 철상                  | 타이틀2        |                      |   |
| · 사이트 Open Graph 설정             | 텍스트2        |                      |   |
| 매뉴엌                             | =           |                      |   |
|                                 | (4)         | 파일 선택 선택된 파일 없음      |   |
| $\overline{\mathbf{x}}$         | XX          |                      |   |
| 마뉴얼                             |             |                      |   |
| (3) 어서오세요.<br>저희 가게에 오신것을 환응합니다 |             |                      |   |
| 살보고 가세용.                        | 1           | 파일 선택 선택된 파일 없음      |   |
|                                 |             |                      |   |
|                                 |             | Close Save changes   |   |

### 1. ① "상단 이미지 및 텍스트 변경" 터치

| 구분        | 상세설명                                                                     |
|-----------|--------------------------------------------------------------------------|
| 슬라이드옵션    | 기본 제공되는 이미지가 아닌 <u>상호 또는 판매상품에</u><br><u>맞도록 메인이미지를 변경</u> 하거나 사용여부 설정기능 |
| 슬라이드보기    | 등록된 슬라이드의 노출여부(보임/숨김) 설정                                                 |
| 슬라이드이미지   | 기본/편집 선택이 가능하며, 이미지 등록에 따라<br>변경 가능                                      |
| 타이틀 1,2,3 | ② 메인 텍스트                                                                 |
| 텍스트 1,2,3 | ③ 서브 텍스트                                                                 |
| 이미지 1,2,3 | ④ 보여지는 메인이미지                                                             |

- 상단(메인) 이미지는 최대 3장 등록 가능

### 2. 선택 및 작성 후 저장(Save Changes)

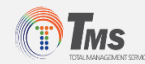

✓ 2.4~6 카테고리 관리, 노출순서 및 여부 설정 - 카테고리 추가(변경), 삭제, 노출순서 및 여부 설정

| 매뉴얼                       | ≡                                                   |   |
|---------------------------|-----------------------------------------------------|---|
| 1. 기본정보 2. 사이트설정 3. 서비스추가 | 카테고리 관리                                             | × |
| 사이트설정<br>검색 SEO 설정        | + 추가         3           여성의류                       |   |
| · 로고이미지 등록                | 쥬얼리 🖻 🍵                                             |   |
| · 상단 이미지 및 텍스트 변경         | 남성용 시계 🖻 🔒                                          |   |
| 1 · 카테고리 관리               | Close                                               |   |
| · 카테고리 노출 순서 설경           | 카테고리 노출순서 설정                                        | × |
| · 카테고리 노출/미노출 설경          | 여성의류                                                |   |
| · 사이트 Open Graph 설경       | 유얼리<br>                                             |   |
| ★<br>하다 노출 성정             | Close Save changes                                  |   |
|                           | 카테고리 노출/미노출 설정                                      | × |
|                           | ☞ 미노출 - 여성의류                                        |   |
|                           | <ul> <li>미노출 - 쥬얼리</li> <li>미노출 - 남성용 시계</li> </ul> |   |
|                           | Close Save changes                                  |   |

### 1. ① "카테고리 관리, 노출순서 및 여부 설정" 터치

| 구분             | 상세설명                                                                                               |
|----------------|----------------------------------------------------------------------------------------------------|
| 카테고리 관리        | 카테고리 추가(변경) 삭제 기능<br>- 추가 : ② 터치 및 카테고리명 작성 후 ③ 저장<br>- 변경 : 텍스트창 터치 후 변경 및 ③ 저장<br>- 삭제 : ③ 삭제 터치 |
| 카테고리 노출순서 설정   | Darg&Drop 방식(터치하여 움직임)으로<br>노출순서 설정                                                                |
| 카테고리 노출/미노출 설정 | Check Box로 노출여부 설정                                                                                 |

#### 2. 선택 및 작성 후 저장(Save Changes)

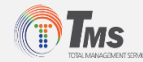

✓ 2.7 사이트 Open Graph 설정 - Facebook 전용 검색엔진 최적화 설정

| 매뉴얼                   | =                                                                                                    |
|-----------------------|----------------------------------------------------------------------------------------------------|
| · 카테고리 노출/미노출 설정      |                                                                                                    |
| 1 · 사이트 Open Graph 설정 |                                                                                                    |
| . 하단 노출 설정            | 사이트 Open Graph 설정 X                                                                                                    |
| . 아이템 입력항목 설정         | <pre><pre><pre><pre><pre><pre><pre>property="og:type" content="website"&gt; <property="fb:app_id" """"""""""""""""""""""""""""""""<="" content="" th=""></property="fb:app_id"></pre></pre></pre></pre></pre></pre></pre> |
|                       | 〈property=*og:image* content=* *><br>〈property=*og:url* content=* *><br>1. 페이스북 APP_ID                                                                                                    |
| 매뉴얼                   |                                                                                                    |
| ♡ 경기 성남시 분당구 탄천상로 164 | 2. 사이트 이름                                                                                                    |
| 6 02-123-45678        | 전북자동문                                                                                                    |
| ➢ abc@netown.net      | 3. 사이트 타이들                                                                                                    |
| 금성 롯데소<br>백조빌라 아파.    | 전라북도 전지역 자동문 시공 및 A/S 전문기업,로비폰,장애우스위치,출                                                                                                    |
| 한감스위트 65              | 4. 사이트 키워드                                                                                                    |
|                       | 전북자동문,전주자동문,익산자동문,군산자동문,경읍자동문,남원자동문                                                                                                    |
|                       | 5. 사이트 대표 이미지<br>파잌 세택 서태되 파이 어우                                                                                                    |
|                       |                                                                                                    |
|                       | 6, 사이트 URL                                                                                                    |
|                       |                                                                                                    |
|                       |                                                                                                    |
|                       | Close Save changes                                                                                                    |

### 1. ① "사이트 Open Graph 설정" 터치

| 구분             | 상세설명                                                 |
|----------------|------------------------------------------------------|
| 1. 페이스북 APP_ID | 페이스북 기능을 사용하기 위해 페이스북으로부터<br>발급받는 APP_ID 입력          |
| 2. 사이트 이름      | 사이트명                                                 |
| 3. 사이트 타이틀     | 사이트 설명(무엇을 하는 사이트 인지) 또는<br>취급품목(다루는 상품 또는 서비스 명) 입력 |
| 4. 사이트 키워드     | 검색엔진에 <mark>검색되고자 하는 키워드</mark> 입력                   |
| 5. 사이트 대표 이미지  | Logo, CI 또는 메인 이미지 등록                                |
| 6. 사이트 URL     | 연결 도메인 주소                                            |

### 2. 작성 후 저장(Save Changes)

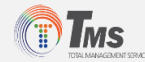

### ✓ 2.8 하단 노출 설정 - 사이트 하단에 노출되는 텍스트 및 지도 설정

| 매뉴얼                                               | =                   |
|---------------------------------------------------|---------------------|
| · 사이트 Open Graph 설정                               |                     |
| 1 하단 노출 설정                                        | 하단 노출 설정 ×          |
|                                                   | 1. 기본옵션             |
| . 아이템 입력항목 설정                                     | ▼ 기본옵션사용 - 비율 [1:1] |
|                                                   | ▼ 기본옵션사용 - 비율 [1:1] |
| 매뉴얼 (모바일 화면)                                      | ▼ 전체기본정보 - 비율 [1]   |
| 이 경기 세너리 보다가 타킹사로 464                             | ▼ 전체지도 - 비율 [1]     |
| ✓ 경기 성담시 분양구 탄전상로 164 ∞ 02-123-45678              | ▼ 전체편집 - 비율[1]      |
| abc@netown.net                                    | ▼ 1:1 편집 - 비율[1:1]  |
|                                                   | ▼ 편집:지도 - 비율[1:1]   |
| · · · · · · · · · · · · · · · · · · ·             | ▼ 지도:편집 - 비율[1:1]   |
|                                                   | ▼ 사용안함              |
| 신영시그야2 빌려                                         | Close Save Changes  |
| e Indexe Corp.                                    |                     |
| COPYRIGHT (C) 2017 NETOWN.NET ALL RIGHTS RESERVED |                     |

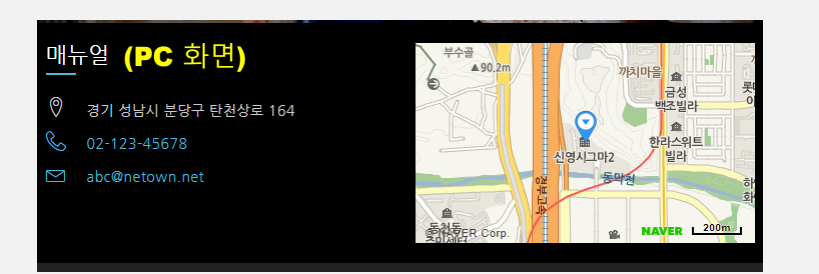

#### 1. ① "하단 노출 설정" 터치

| 상세설명                                         |
|----------------------------------------------|
| 왼쪽, 상) 상호명, 주소, 전화번호, 이메일 노출<br>오른쪽, 하) 지도표시 |
| 전체) 상호명, 주소, 전화번호, 이메일 노출                    |
| 전체) 지도표시                                     |
| 전체) 편집                                       |
| 왼쪽, 상) 편집, 오른쪽, 하) 편집                        |
| 왼쪽, 상) 편집, 오른쪽, 하) 지도표시                      |
| 왼쪽, 상) 지도표시, 오른쪽, 하) 편집                      |
| 사용안함                                         |
|                                              |

- <u>PC : 왼쪽, 오른쪽 표기 / 모바일 : 상, 하 표기</u>

- 편집의 경우 일반 텍스트 및 HTML 태그 모두 사용 가능

#### 2. 작성 후 저장(Save Changes)

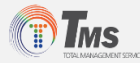

✓ 2.9 아이템 입력항목 설정 - 이미지, 가격, 설명 등 상품정보 등록 설정

| 매뉴旨    |                     |         | :            | =        |                                                                                            |          |
|--------|---------------------|---------|--------------|----------|--------------------------------------------------------------------------------------------|----------|
|        | · 카테고리 노출/미노출 설정    |         |              |          |                                                                                            |          |
|        | · 사이트 Open Graph 설경 | 아이템 입력  | 항목 설정        | 1        | ×                                                                                          |          |
|        | . 하단 노출 설정          | 번호<br>1 | 사용           | 항<br>이미지 | 옥명                                                                                         |          |
|        |                     | 2       | I.           | 아이템 이름   |                                                                                            |          |
| 1      | 아이템 입력항목 설정         | З       |              | 아이템 가격   |                                                                                            |          |
|        |                     | 4       | •            | 매뉴얼 Test |                                                                                            |          |
|        |                     | 5       |              | 매뉴얼      |                                                                                            | $\equiv$ |
|        |                     | б       |              |          | 아이템 관리                                                                                     |          |
| nii i  | _ CH                | 7       |              |          | 고리선택                                                                                       | •        |
| - 11-  | 72                  | 8       |              |          |                                                                                            |          |
| 0      | 경기 성남시 분당구 탄천상      | 9       |              |          | 이 사신찾기                                                                                     |          |
| S<br>N | 02-123-45678        | 10      | •            | 상세설명     |                                                                                            |          |
| +      |                     | 매뉴얼     | Clc<br>성남시 분 | 59 ( )   | * 사건화기 버튼을 클릭하여,<br>사건을 찍기나, 영법의 사건을<br>업로드 하여 주세요.<br>(한기지 상품사건은 실대 5개까지<br>등록할 수 있습니다. ) |          |
|        |                     |         |              | 아이들      | 템 이름                                                                                       |          |
|        |                     |         |              | 아이트      | 템 가격 [숫자만 입력해 주세요]<br>억 Test                                                               |          |
|        |                     |         |              | 아이       | 르 TESL<br>템에 대한 간략 설명을 입력해 주세요.                                                            |          |
|        |                     |         |              | +        | / तरु                                                                                      | ~        |

1. ① "아이템 입력항목 설정" 터치

 아이템 등록 및 관리 시 사이즈, 색상 등 추가적인 분류 또는 정보 작성이 필요할 때 작성(관리) 항목을 추가 생성이 가능함.

#### 3. 작성 후 저장(Save Changes)

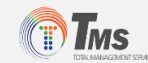

✓ 3. 서비스 추가

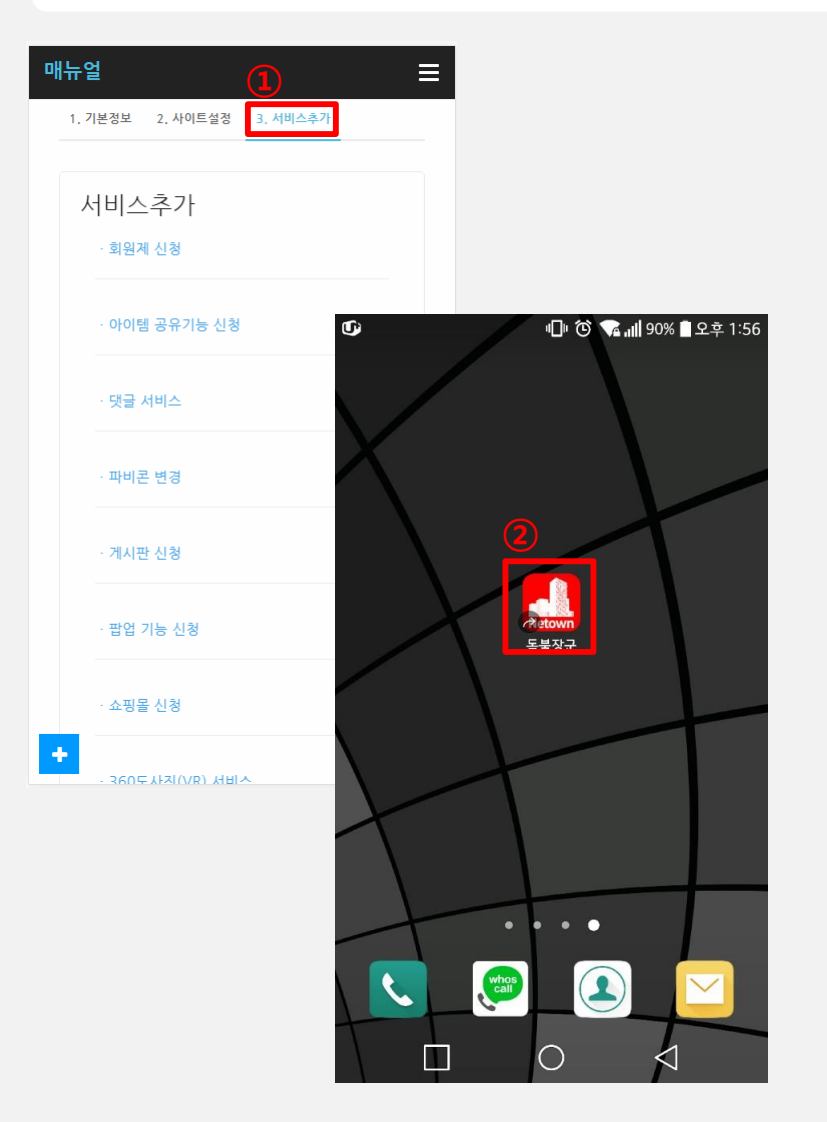

### 1. ① "3. 서비스추가" Tap 터치

| 구분                  | 상세설명                                 |
|---------------------|--------------------------------------|
| 3.1 회원제 신청          | 회원정보, 등급 관리 설정 / 이벤트 문자발송 시 활용       |
| 3.2 아이템 공유기능 신청     | netown 사이트 간 아이템 공유 설정               |
| 3.3 댓글 서비스          | 각 상품별 댓글(의견 작성 등) 사용여부 등 설정          |
| 3.4 파비콘 변경          | 모바일상 바로가기(홈화면추가)시 나타나는 아이콘           |
| 3.5 게시판 신청          | 게시판 사용여부 및 항목 추가(변경), 삭제 설정          |
| 3.6 팝업 기능 신청        | 사이트접속시 이벤트 창                         |
| 3.7 쇼핑몰 신청          | 전자(카드, 현금)결제시스템                      |
| 3.8 360도 사진(VR) 서비스 | 360도 사진 등록 서비스 설정 / 각 상품당 1장 한정      |
| 3.9 사진 위치서비스 연동 신청  | 사진의 위치를 지도로 보여주는 위치(공유)서비스           |
| 3.10 사이트 공개/비공개     | 홈페이지 공개 여부 설정, 접근 시 비밀번호 필요          |
| 3.11 서브 카테고리 사용     | 대중소 분류 카테고리 설정 서비스                   |
| 3.12 회원 문자발송        | 회원제 신청 시 회원에게 문자발송 서비스 설정            |
| 3.13 예약시스템 신청       | 업데이트 및 안정화Test 진행 중                  |
| 3.14 도메인 연결         | 홈페이지 주소 연결지원서비스 (XX.com, XX.co.kr 등) |
| 3.15 기타 서비스 및 기능 신청 | 기본제공 및 서비스 추가 항목 외 필요한 기능 요청         |

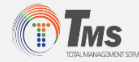

#### ✓ 3.1 회원제 신청 - 회원정보, 등급 관리 설정 / 이벤트 문자발송 시 활용

| 네비스추가              | 회원제 신청             |                     |                                                        | × |
|--------------------|--------------------|---------------------|--------------------------------------------------------|---|
| 회원제 신청             | 사용여부 •             | 사용함 ●사용             | 안함                                                     |   |
|                    | 권 한 아이             | 템 등록 🄍 허            | 용 🖲 금지                                                 | - |
| · 아이템 공유기능 신청      | 항목 필수              | : 이름, 아이디,          | 비밀번호                                                   |   |
| · 댓글 서비스           | ା କୁ<br>ଜୁନ<br>ଜୁନ | 일반전화<br>이메일<br>평년월일 | <ul> <li>✓ 이동전화</li> <li>✓ 주소</li> <li>✓ 성별</li> </ul> |   |
| · 파비콘 변경           | 회원등급 기본<br>* 관     | 리벨 2레벨<br>리자만 볼수 있습 | 3레벨 4레벨 5레벨<br>삼니다.                                    |   |
| · 게시판 신청           |                    | Close               | Save                                                   |   |
| ᅢ뉴얼                | 2                  | 3                   |                                                        |   |
| 아이템등록 (<br>3) (희원관 | 사이템관리<br>리         |                     |                                                        |   |
| 공유관리 공유아           | 이템 게시판 회           | 원리스트 회원             | 일등록 약관관리                                               |   |
| Home               | •                  | 이름 ▼                | 검색                                                     |   |
|                    |                    | 번호                  | 가입일                                                    |   |
|                    |                    | 5                   | 2017-11-22                                             | 4 |
|                    |                    | 4                   | 2017-11-22                                             | a |
|                    |                    | 3                   | 2017-11-22                                             | C |
|                    |                    | 2                   | 2017-11-22                                             |   |
|                    |                    | Z                   | 2017 11 22                                             |   |

### 1. ① "회원제 신청" Tap 터치

| 구분   | 상세설명                                                        |
|------|-------------------------------------------------------------|
| 사용여부 | 사용여부 설정                                                     |
| 권한   | 회원의 아이템 등록 가능여부 설정                                          |
| 항목   | 회원관리 필요정보 설정                                                |
| 회원등급 | 가입한 회원을 등급으로 나누어 관리할 수 있음<br>- 등급명 설정가능<br>※ 씨앗<새싹<가지<열매<나무 |

#### 2. ② > ③ 회원관리

- 회원리스트 및 약관관리(수정), 추가 회원등록 가능
- 리스트에 이름 터치(④)로 회원정보 확인 및 관리자용 등급설정 및
   메모 가능

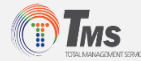

### ✓ 3.2 아이템 공유기능 신청 - netown 사이트 간 아이템 공유 설정

|     | 서비스추가                                                | 아이템 공유기능 신청                                                            | ×                          |
|-----|------------------------------------------------------|------------------------------------------------------------------------|----------------------------|
|     | · 회원제 신청                                             | 사용여부 • 사용함 • 사용안                                                       | 함                          |
| (   | 1 아이템 공유기능 신청                                        | 아는지인의 사이트아이디 또는 전화<br>상대편에서 수락을 하면 그때부터 서<br>니다.<br>드로티 아이테는 아느사라과 고우화 | 매뉴얼                        |
|     |                                                      | 등록된 아이템을 하는사람과 등유하<br>등록된 아이템은 하는지인의 사이트<br>수정삭제는 작성한 본인만 하실수 있        | 아이템등록 아이템관리<br>            |
| 매뉴얼 |                                                      | 이 유지 아이 노용을 즐지 말수도 있습                                                  | 2 공유관리 공유아이템 게시판           |
|     | 아이템 관리                                               | Close                                                                  | Home                       |
| 카테  | 고리선택                                                 | <b></b>                                                                | 필기구                        |
|     | ◎ 사진찾기                                               |                                                                        | 방향제                        |
|     | • * ~                                                |                                                                        |                            |
|     |                                                      |                                                                        | 1. 친구검색 2. 신청한 공유 3. 받은 공유 |
|     | <del></del>                                          |                                                                        | 부동산 검색                     |
|     | ※ 사진찾기 버튼을 클릭하여,                                     |                                                                        | 공유신청 house - [부동산_Sample]  |
|     | 사진을 찍거나, 앨범의 사진을<br>업로드 하여 주세요.<br>( 하가지 상품사진은 최대 5개 | 77-71                                                                  |                            |
|     | 등록할 수 있습니다. )                                        |                                                                        |                            |
|     | 에 이름                                                 |                                                                        | 공유친구 보기 ×                  |
| 이이팅 |                                                      |                                                                        |                            |
| 아이팅 | 넴 가격 [숫자만 입력해 주세요]                                   |                                                                        | 🔲 house - [부동산_Sample]     |

### 1. ① "아이템 공유기능 신청" 터치

| 구분   | 상세설명    |
|------|---------|
| 사용여부 | 사용여부 설정 |

#### 2. "②" 공유관리 및 공유아이템 등록 관리

- 1) "②" 공유관리 터치
- 2) 1. 친구검색으로 통해 <u>공유 신청</u>을 한다.
- 3) 공유 신청을 받은 친구는 <u>공유 신청 수락</u> 한다.
- 4) 등록된 아이템은 수정 또는 신규 아이템 등록 시 체크박스를 통해

<u>"③"아이템 공유친구 선택</u>하고 서로간 아이템을 공유 한다.

5) 공유를 받은 친구는 공유아이템을 터치하여 등록할 공유 카테고리를 선택하고 저장(공유하기)한다.

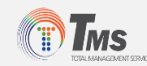

### ✓ 3.3 댓글 서비스 - 각 상품별 댓글(의견 작성 등) 사용여부 등 설정

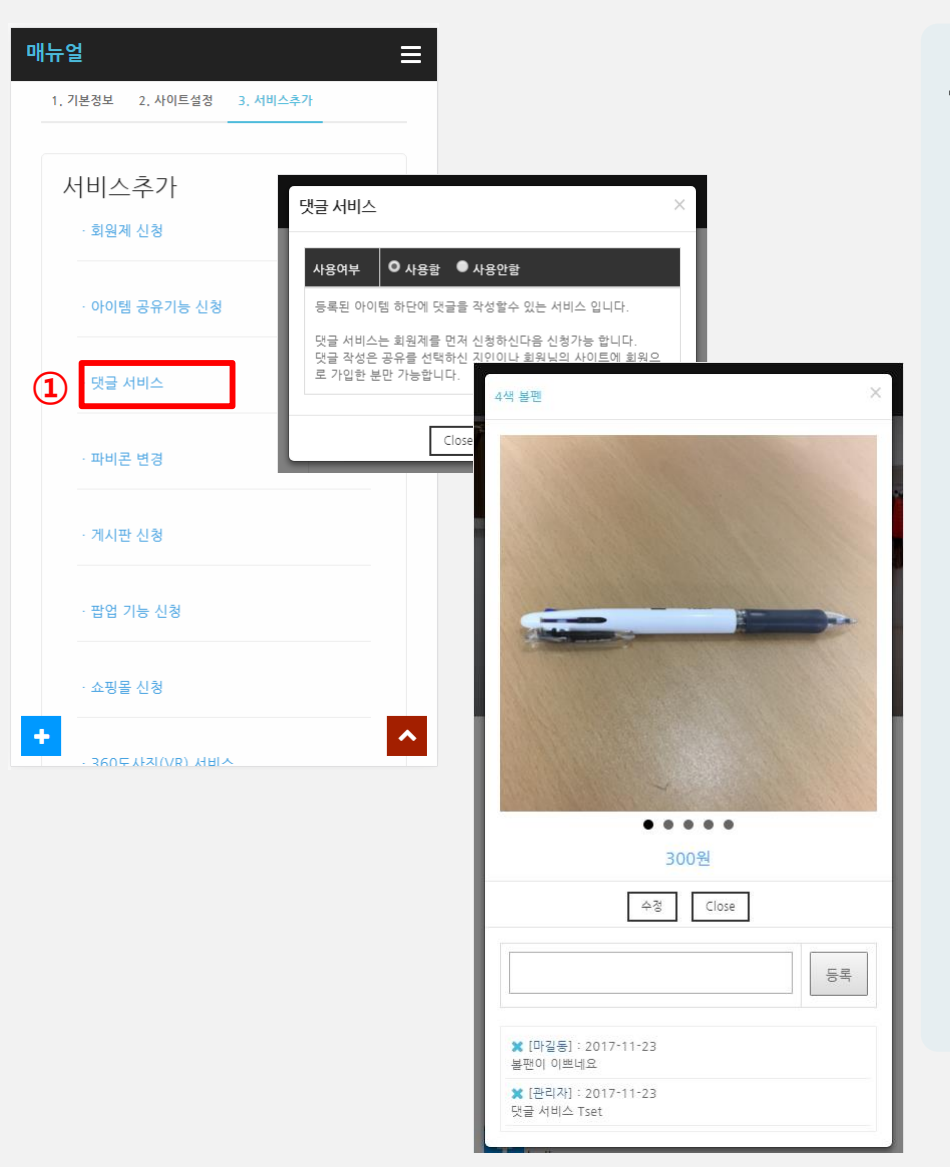

#### 1. ① "댓글 서비스" 터치

| 구분   | 상세설명    |
|------|---------|
| 사용여부 | 사용여부 설정 |

- 등록된 아이템 하단에 댓글을 작성할 수 있는 서비스 입니다.

· 댓글 서비스는 회원제를 먼저 신청하신 후 신청이 가능하며,
 댓글 작성은 공유를 신청하신 친구나 사이트 회원만 가능합니다.

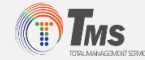

✓ 3.4 파비콘 변경 - 모바일상 바로가기(홈화면추가)추가 시 나타나는 아이콘

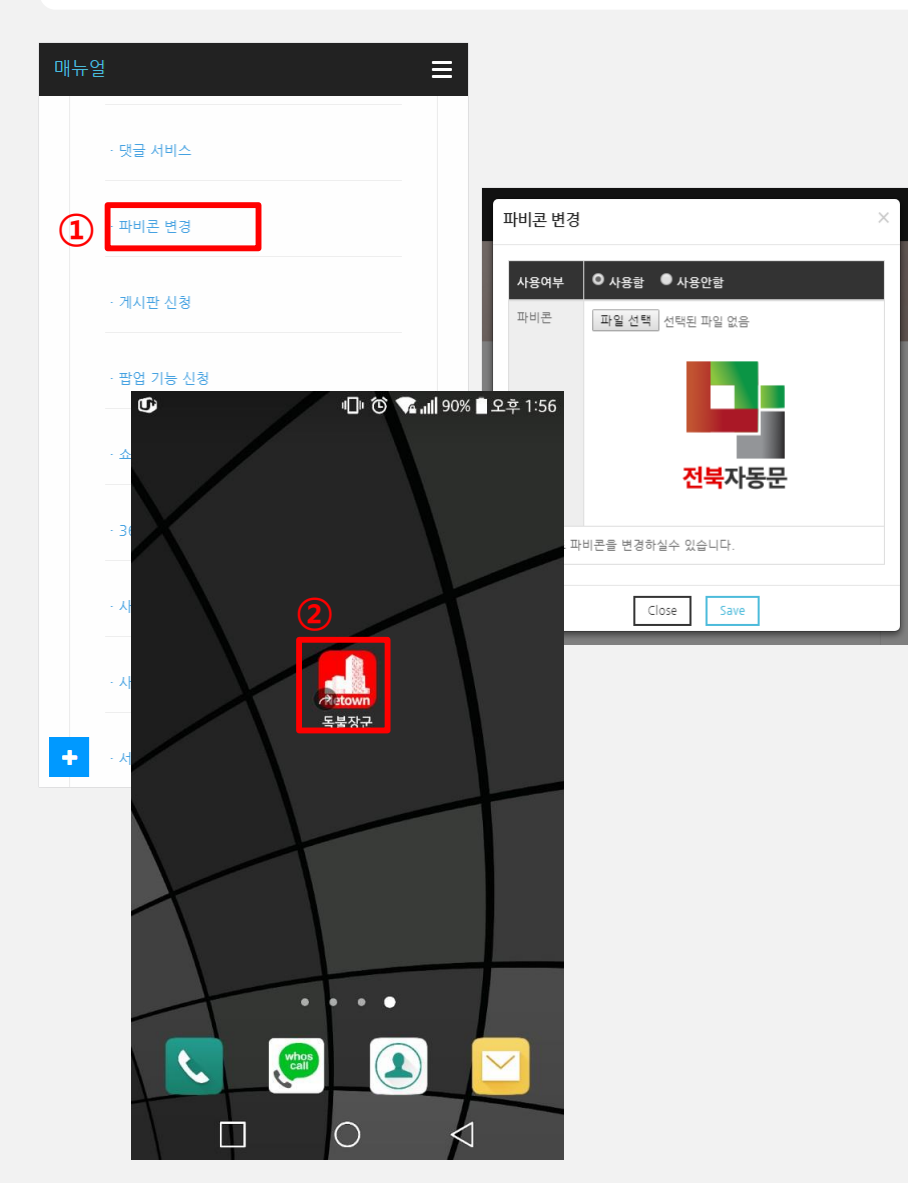

#### 1. ① "파비콘 변경" 터치

| 구분   | 상세설명                                                                      |
|------|---------------------------------------------------------------------------|
| 사용여부 | 사용여부 설정                                                                   |
| 파비콘  | 파비콘 이미지 선택 후 저장<br>(파비콘이미지 저장 후 화면)<br>- 권장 파비콘이미지 사이즈 : 256 X 256 px(픽셀) |

- 아이폰(iOS)의 경우 파비콘 설정 불가

### 2. ② 모바일 바로가기(홈화면추가) 추가 화면

- 스마트폰 제조사 및 운영체제에 따라 바로가기(홈화면추가)
 추가 방법 상이함.

### 3. 파비콘 이미지 디자인(제작) 가능

- 필요 이미지 사양에 따라 디자인(제작) 가격은 상이함.
- 문의 : 031-717-0653 또는 e-Mail : yjseo0422@gmail.com

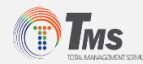

✓ 3.5 게시판 신청 - 게시판 사용여부 및 항목 추가(변경), 삭제 설정

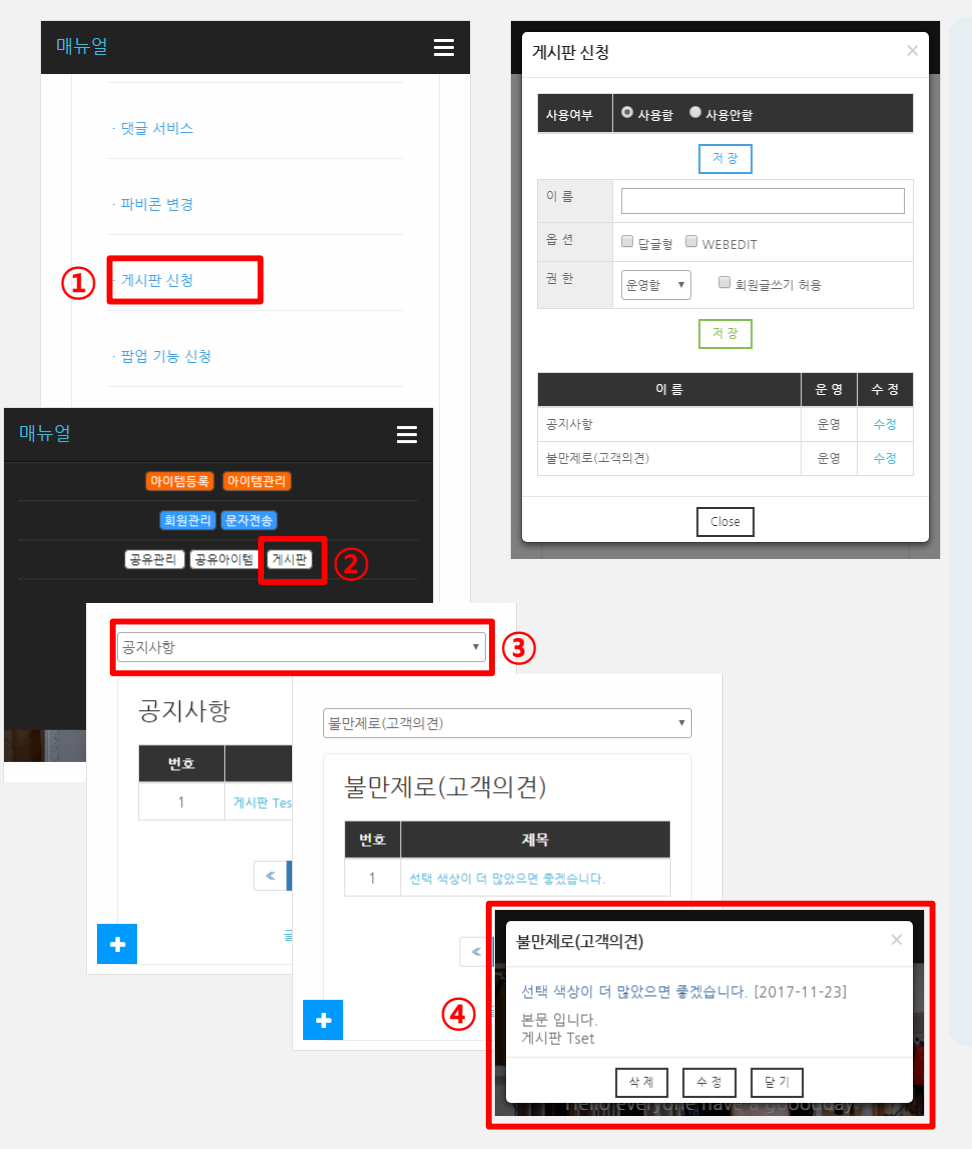

#### 1. ① "게시판 신청" 터치

| 구분   | 상세설명                  |
|------|-----------------------|
| 사용여부 | 사용여부 설정               |
| 이름   | 게시판 이름 설정             |
| 옵션   | 답글형 및 WEBEDIT 사용여부 설정 |
| 권한   | 운영여부 및 회원 글쓰기 권한 설정   |

- 여러 개의 게시판 생성 가능

2. ② > ③ Drop Box 선택

- 제목 터치 시 "④" 와 같이 보여짐.

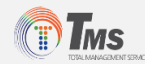

#### ✓ 3.6 팝업 기능 신청 - 사이트접속시 이벤트 창

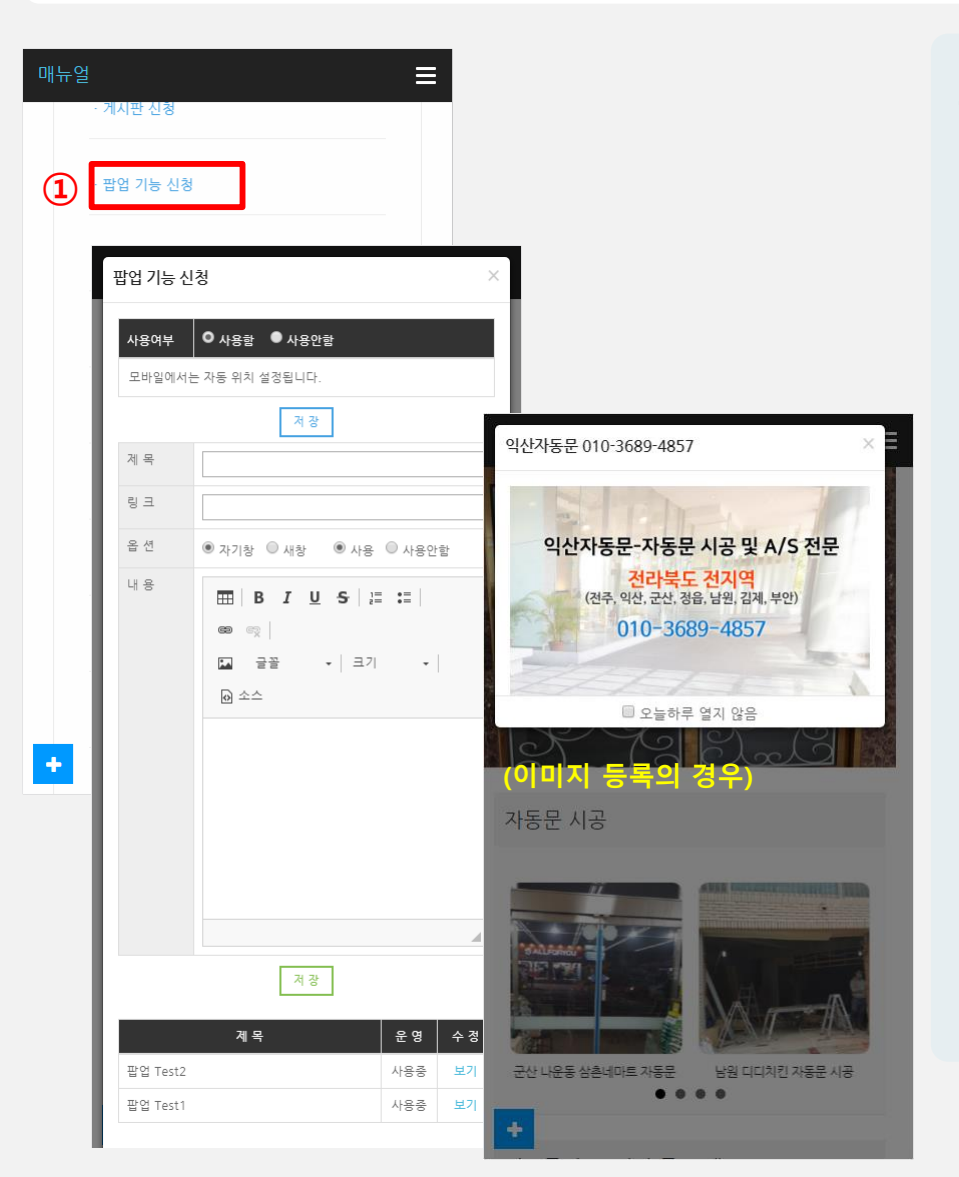

#### 1. ① "팝업 기능 신청" 터치

| 구분   | 상세설명    |
|------|---------|
| 사용여부 | 사용여부 설정 |

- WEBEDIT(일반 텍스트 및 HTML 태그) 작성 가능 및 이미지 삽입 가능 - 여러 개의 팝업이 저장 가능 하며, 필요에 따라 선택(변경) 가능

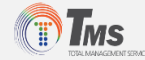

### ✓ 3.7 쇼핑몰 신청 - 전자(카드, 현금)결제시스템

| · 게시판 신청         |                                                      |  |
|------------------|------------------------------------------------------|--|
| · 팝업 기능 신청       |                                                      |  |
| · 쇼핑몰 신청         | 쇼핑몰 신청                                               |  |
| · 360도사진(VR) 서비스 | 사용여부 ● 사용함 ● 사용안함                                    |  |
|                  | *계좌정보 은행이를 계좌번호                                      |  |
| · 사진 위치서비스 연동신청  | ★배송비 구매금액이 숫자 이하일때 숫자 원                              |  |
| · 사이트 공개/비공개     | ★포인트 구매금액의 숫자 %                                      |  |
|                  | 회사명                                                  |  |
| · 서브 카테고리 사용     | 사업자번<br>호                                            |  |
| · 회원 문자발송        | 대표자                                                  |  |
|                  | 업종/업태 업종 / 업태                                        |  |
| · 예약시스템 신청       | 통신판매                                                 |  |
| . Eniol 047      | 신고민호 조소                                              |  |
|                  |                                                      |  |
|                  | 이네일                                                  |  |
|                  | 일반전화                                                 |  |
|                  | 쇼핑몰을 운영하ል구 있습니다.<br>결제는 자동 연동됩니다.<br>통장정보를 입력해야 합니다. |  |
|                  | Close Save                                           |  |

#### 1. ① "쇼핑몰 신청" 터치

#### - <u>별도 협의 필요</u>

- 문의 : 031-717-0653 또는 e-Mail : yjseo0422@gmail.com

#### 2. 전자(PG)결재 서비스 지원

- KG이니시스 결재모듈 제공 / 사업자, 통신판매업 자격 필요
- 결재서비스 신청 시 <u>KG이니시스사의 검토내용에 따라 거절</u>될 수 있음을 알려드립니다.
- 금지업종
  - 1) 공제조합에 가입되지 않은 다단계 업종
  - 2) 여신전문금융업법등 관계법령에 위배되거나 위배 될 가능성이있는 업종
- 건결제 후 장기서비스제공, 예약판매, 서비스이행여부 확인이 불가한 업종

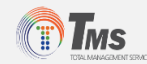

✓ 3.8 360도사진(VR) 서비스 - 360도 사진 등록 서비스 설정 / 각 상품당 1장 한정

| 매뉴얼 | - 계시판 신청         |                                                                   |
|-----|------------------|-------------------------------------------------------------------|
|     | · 팝업 기능 신청       | 360도사진(VR) 서비스                                                    |
|     | · 쇼핑몰 신청         | 사용여부                                                              |
| 1   | · 360도사진(VR) 서비스 | 500도 사건은 중액이글두 조급이다.<br>자동으로 VR이 재생됩니다.<br>360도 사진은 1장으로 제한됩니다. 1 |
|     | · 사진 위치서비스 연동신청  | Close Save                                                        |
|     | 삼백식당             | ×                                                                 |
| ·   |                  |                                                                   |
|     | 2 VR보기 시도보기      | Close                                                             |

### 1. ① "360도 사진(VR) 서비스" 터치

| 구분   | 상세설명    |
|------|---------|
| 사용여부 | 사용여부 설정 |

- 360도 사진은 각 상품당 1장으로 한정되며,

#### <u>별도 360도 (VR)카메라 필요</u>

- "②" VR보기 터치

#### 2. 360도 사진 Sample

> <u>샘플보기</u> ※ 360도 VR사진은 크롬/엣지 브라우저에서 지원됩니다.

(<u>크롬브라우저 다운로드</u>)

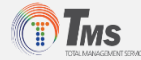

✓ 3.9 사진 위치서비스 연동신청 - 사진의 위치(지역)를 지도로 보여주는 위치(공유)서비스

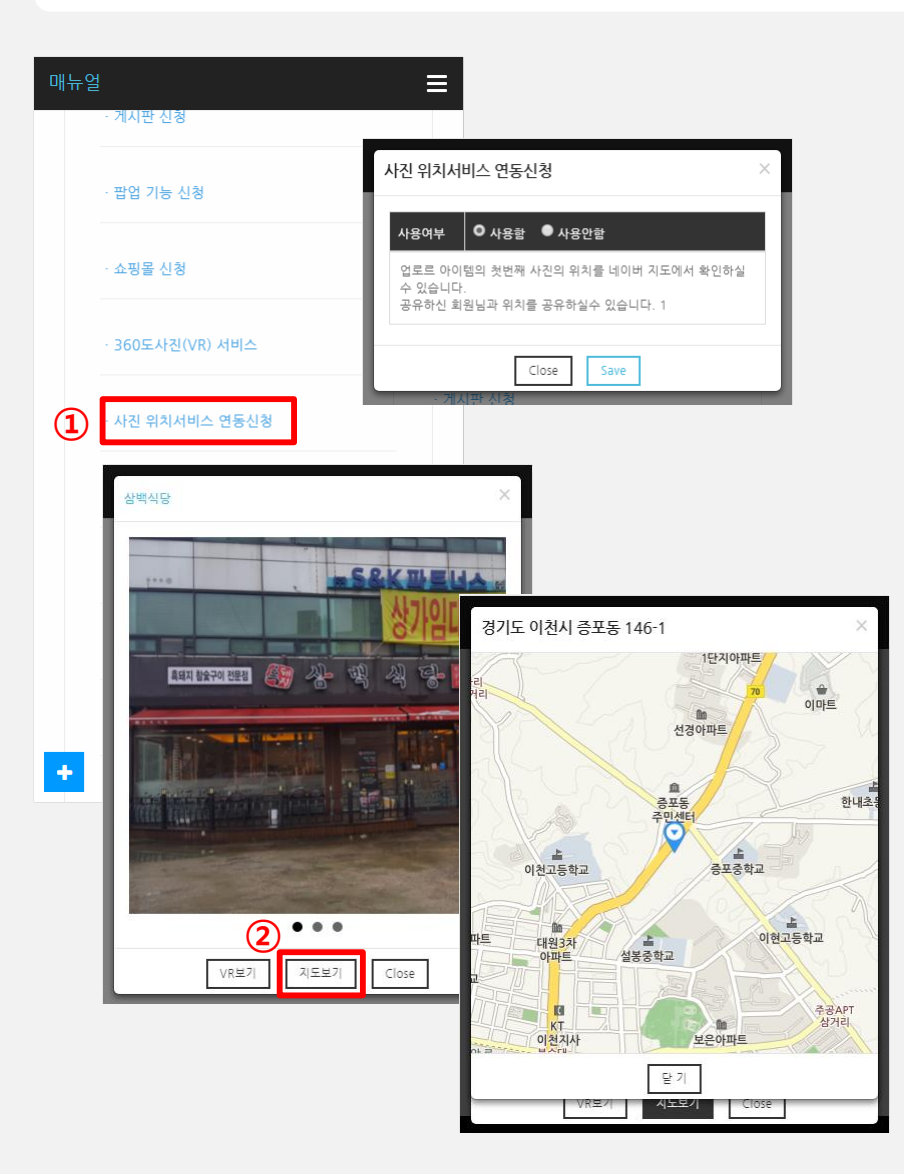

#### 1. ① "사진 위치 서비스 연동 신청" 터치

| 구분   | 상세설명    |
|------|---------|
| 사용여부 | 사용여부 설정 |

- 각 스마트폰별 위치(공유)서비스를 활성화 후 사진촬영을 해야함.

- 등록된 아이템의 첫번째 사진의 위치를 네이버 지도에서 보여줌.

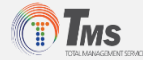

✓ 3.10 사이트 공개/비공개 - 홈페이지 공개 여부 설정, 접근 시 비밀번호 필요

| 매뉴일 | 4<br>2           | ≡       |                                                   |
|-----|------------------|---------|---------------------------------------------------|
|     | · 360도사진(VR) 서비스 |         |                                                   |
|     | · 사진 위치서비스 연동신청  | 사용여부 이시 | /1] ^ · · · · · · · · · · · · · · · · · ·         |
| 1   | · 사이트 공개/비공개     | 비밀번호    | 반호를 입력해야야 사이트에 접근 가능합니다.                          |
|     | · 서브 카테고리 사용     |         | Close Save                                        |
|     | · 회원 문자발송        | _       | 관리자가 비공개로 설정한 사이트 입니다.<br>비밀번호인력 또는 관리자로 로그인 하세요. |
|     | · 예약시스템 신청       |         |                                                   |
|     | · 도메인 연결         |         | 사이트 비밀번호 입력                                       |
|     | · 기타 서비스 및 기능 신청 |         | 사이트비밀번호                                           |
|     |                  |         | 확인                                                |
| +   |                  |         |                                                   |
|     |                  |         | 관리자 로그인                                           |
|     |                  |         | 아이디                                               |
|     |                  |         | 비밀번호                                              |
|     |                  |         | ✔ ID/PW 기억하기                                      |

### 1. ① "사이트 공개/비공개" 터치

| 구분   | 상세설명       |
|------|------------|
| 사용여부 | 사용여부 설정    |
| 비밀번호 | 접근 비밀번호 설정 |

- 사이트를 비공개로 운영하고자 할 경우 사용

- 사이트 접근 시 비밀번호 또는 관리자 로그인 필요

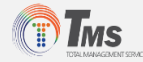

### ✓ 3.11 서브 카테고리 사용 - 대중소 분류 카테고리 설정 서비스

| 매뉴얼 |                  |                            |
|-----|------------------|----------------------------|
|     | · 360도사진(VR) 서비스 |                            |
|     | · 사진 위치서비스 연동신청  | 서브 카테고리 사용 ×               |
|     | · 사이트 공개/비공개     | 사용여부 ● 사용함 ● 사용안함          |
| 1   | • 서브 카테고리 사용     | 서브카테고리 생성하여 사용할수 있습니다. 저 장 |
|     | · 회원 문자발송        | 필기구 •                      |
|     | · 예약시스템 신청       | + 今八                       |
|     | · 도메인 연결         |                            |
|     | · 기타 서비스 및 기능 신청 | 샤프 이노출                     |
| +   |                  | Close 순서저장                 |
|     |                  | · 사이트 공개/비공개               |
|     |                  | · 서브 카테고리 사용               |
|     |                  | 200 87386                  |
|     |                  | △ 관리자 로그아웃 ◆사이트셋팅          |

### 1. ① "서브 카테고리 사용" 터치

| 구분   | 상세설명    |
|------|---------|
| 사용여부 | 사용여부 설정 |

#### 2. 추가적인 카테고리 설정 가능

- 생성한 카테고리에 추가적으로 하위 (서브)카테고리 생성 가능

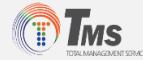

✓ 3.12 회원 문자발송 - 회원제 신청 시 회원에게 문자발송 서비스 설정

| 매뉴얼 |                                            | ≡                                               |                          |                    |                      |            |             |
|-----|--------------------------------------------|-------------------------------------------------|--------------------------|--------------------|----------------------|------------|-------------|
|     | · 360도사진(VR) 서비스                           | 회원 문자발송                                         | -                        |                    |                      | ×          |             |
|     | · 사진 위치서비스 연동신청                            | 사용여부 • 사<br>문자발송 문자<br>방흥 문자                    | ŀ용함 ● /<br>발송번호          | 사용안함               |                      |            |             |
|     | · 사이트 공개/비공개                               | 회원들에게 문자메<br>문자는 건당/ 20원                        | 세지를 전송<br>의 비용이 4        | 할수 있습니다<br>오모 됩니다. | ł.                   |            |             |
|     | · 서브 카테고리 사용                               | 문자발송 서비스를<br>가입내역서를 아래<br>FAX : 031-726-0<br>또느 | 신청후 문지<br>로 보내주셔<br>1653 | ·발송표시 전<br>야 문자가 정 | 화번호에대한<br>상 발송됩니다.   |            |             |
| 1   | · 회원 문자발송                                  | EMAIL : dokbulg                                 | 매뉴                       | 얼                  |                      |            | Ξ           |
|     | · 예약시스템 신청                                 |                                                 | 문자                       | 보내기 보              | 보낸문자 문자흥             | 동전         |             |
|     | · 도메인 연결                                   |                                                 |                          | 발송비                | 8                    | 건당         | 20원         |
| 매뉴엌 |                                            | =                                               |                          | 충전금<br>사요그         | 액 01                 | n,u        | 의           |
|     |                                            |                                                 |                          | 사용가능               | 금액                   | 0          | 원           |
|     | 아이섬등록 아이섬관리<br>패원관리 문자전송<br>공유관리 공유아이범 게시판 | 2)                                              |                          | 문자내용               |                      |            |             |
|     | Home                                       | 1                                               |                          | 발송번호               | : 010123456          | 78<br>4171 | 0 / 90 Byte |
|     |                                            |                                                 | 3                        | 이름                 | ▼<br>시앗 □ 새싹 □<br>회원 | 가지 🗆 열     | 매 🗆 나무      |
|     |                                            |                                                 | 검색                       | 결과 : 5 명           |                      |            |             |
|     |                                            |                                                 |                          | 번호                 | 이름                   |            | 전화번호        |
|     |                                            |                                                 |                          | 1                  | 마길동                  | 01         | 0-6666-6666 |
|     |                                            |                                                 | +                        | 2                  | 라길동                  | 01         | 0-5555-5555 |

#### 1. ① "회원 문자발송" 터치

| 구분     | 상세설명              |
|--------|-------------------|
| 사용여부   | 사용여부 설정           |
| 문자발송번호 | 회원 외 문자발송번호 추가 기능 |

- 문자는 건당/ 20원의 비용이 소모 됩니다.

### 2. ② > ③ 조건 선택 후 "회원검색" 터치

- 회원이름, 아이디, 이동전화번호 등 회원검색하여 문자발송 가능
- 회원등급으로 검색 및 문자발송 가능
- 회원 외 문자발송 필요시 발송내역서를 아래로 보내주시기 바랍니다. FAX : 031-726-0653 또는 e-Mail : yjseo0422@gmail.com

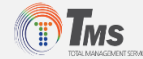

### ✓ 3.13 예약시스템 신청 - 업데이트 및 안정화 Test 진행 중

|   | · 사진 위치서비스 연동신청  | 예약시스템 신                                             | 这                                                                                                    | × |
|---|------------------|-----------------------------------------------------|----------------------------------------------------------------------------------------------------|---|
|   | · 사이트 공개/비공개     | 사용여부                                                | ● 사용함 ● 사용안함                                                                                              |   |
|   | · 서브 카테고리 사용     | 성수기                                                 | <ul> <li> 월예약</li> <li> 일예약</li> <li> 시간예약</li> <li> 성수기 없음</li> <li> 성수기 있음</li> </ul>                   |   |
|   | · 회원 문자발송        |                                                     | 기간명 : 시작일 ~ 종료일<br>기간명 : 시작일 ~ 종료일<br>기가명 : 시작일 ~ 종료일                                                     |   |
| D | · 예약시스템 신청       |                                                     | 기간명         :         시작일         ~         종료일           기간명         :         시작일         ~         종료일 |   |
|   | · 도메인 연결         | 주말요금                                                | ◉ 동일  ◎ 다름<br>* 주말(금,토,일) 요금이 다를시 사용합니다.                                                                  |   |
|   | · 기타 서비스 및 기능 신청 | 인원수                                                 | ◉ 제한없음 ○ 제한있음                                                                                             |   |
|   |                  | 추가요금                                                | <ul> <li>동일</li> <li>다름</li> <li>없음</li> <li>* 성인, 아동, 남/녀 요금이 다를시 사용</li> </ul>                          |   |
|   |                  | 펜션, 호텔, 모<br>예약시스템이<br>예약후 온라인<br>! 주의사항<br>쇼핑몰과 함께 | [텔, 도서관, 고시원등<br>필요한 곳에 사용하실수 있습니다.<br>! 결제까지 진행됩니다.<br>  운영하실수 없습니다.                                     |   |

### 1. ① "예약시스템" Tap 터치

- 업데이트 및 안정화 Test 진행 중

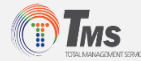

### ✓ 3.14 도메인 연결 - 홈페이지 주소 연결지원서비스 (XX.com, XX.co.kr 등)

| 매뉴얼 |                  |                                                                             |
|-----|------------------|-----------------------------------------------------------------------------|
|     | · 360도사진(VR) 서비스 |                                                                             |
|     | · 사진 위치서비스 연동신청  | 도메인 연결 ×                                                                    |
|     | · 사이트 공개/비공개     | 사용여부 ● 사용함 ● 사용안함                                                           |
|     | · 서브 카테고리 사용     | 도메인                                                                         |
|     | · 회원 문자발송        | 1착 : ns7.dnszi.com - 115.71.242.6<br>2착 : ns16.dnszi.com - 58.120.225.175   |
|     | · 예약시스템 신청       | 다른 네임서버를 사용하시고 직접 호스트를 관리하실수 있으시면<br>도메인 호스트를 218.145.31.231 로 지정해 주시면 됩니다. |
| 1   | · 도메인 연결         | Close Save                                                                  |
|     | · 기타 서비스 및 기능 신청 |                                                                             |
| ÷   |                  | ▲                                                                           |

#### 1. ① "도메인 연결" 터치

| 구분   | 상세설명                      |
|------|---------------------------|
| 사용여부 | 사용여부 설정                   |
| 도메인  | 회원이 보유(구매)하고 있는 도메인 주소 입력 |

### 2. 서브도메인 기본(무상) 제공

- http://netown.net/사이트ID

### 3. 도메인 기 보유 또는 구매 하신 경우

- 도메인의 <u>네임서버 정보를 아래와 같이 변경</u>하신 후 도메인 연결 요청하시면 연결지원서비스를 해드립니다. (네임서버 정보)
- 1차 : ns7.dnszi.com 115.71.242.6
- 2차 : ns16.dnszi.com 58.120.225.175
- 도메인 구매대행 가능(유료)
- 도메인 유형에 따라 구매비용이 상이함

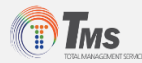

#### ✓ 3.15 기타 서비스 및 기능 신청 - 기본제공 및 서비스 추가 항목 외 필요한 기능 요청

| 매뉴얼 |                  | ≡                                                                                                    |
|-----|------------------|----------------------------------------------------------------------------------------------------|
|     | · 360도사진(VR) 서비스 |                                                                                                    |
|     | · 사진 위치서비스 연동신청  |                                                                                                    |
|     | · 사이트 공개/비공개     | 기타 서비스 및 기능 신정 ×                                                                                               |
|     | · 서브 카테고리 사용     | 4 8                                                                                                    |
|     | · 회원 문자발송        |                                                                                                    |
|     | · 예약시스템 신청       | 회원님이 원하는 기능을 요청하실수 있습니다.<br>요청하신 기능은 내부협의를 거쳐 수락 및 반려될수가 있습니다.<br>회원 본인만 사용하실 경우에는 비용이 발생할수 있으며, 비용은 개<br>법정으로 |
|     | · 도메인 연결         | 통보해 드립니다.                                                                                                    |
| 1   | · 기타 서비스 및 기능 신청 | 게몽 겨규 ㅂ기                                                                                                    |
|     |                  |                                                                                                    |
|     |                  | < >                                                                                                    |
|     |                  | Close                                                                                                    |

#### 1. ① "기타 서비스 및 기능 신청" 터치

- 기본제공 기능 외에 **회원님이 원하시는 기능을 요청**하실 수 있습니다.
- 요청하신 기능은 내부협의를 거쳐 수락 또는 반려 될 수 있으며,
   회원 본인만 사용하실 경우에는 추가적인 비용이 발생할 수 있습니다.
   또한, 비용은 개별적인 협의를 거처 통보해 드립니다.

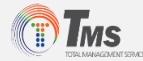

# Step 3. 아이템등록

✓ 상품 또는 서비스 등록

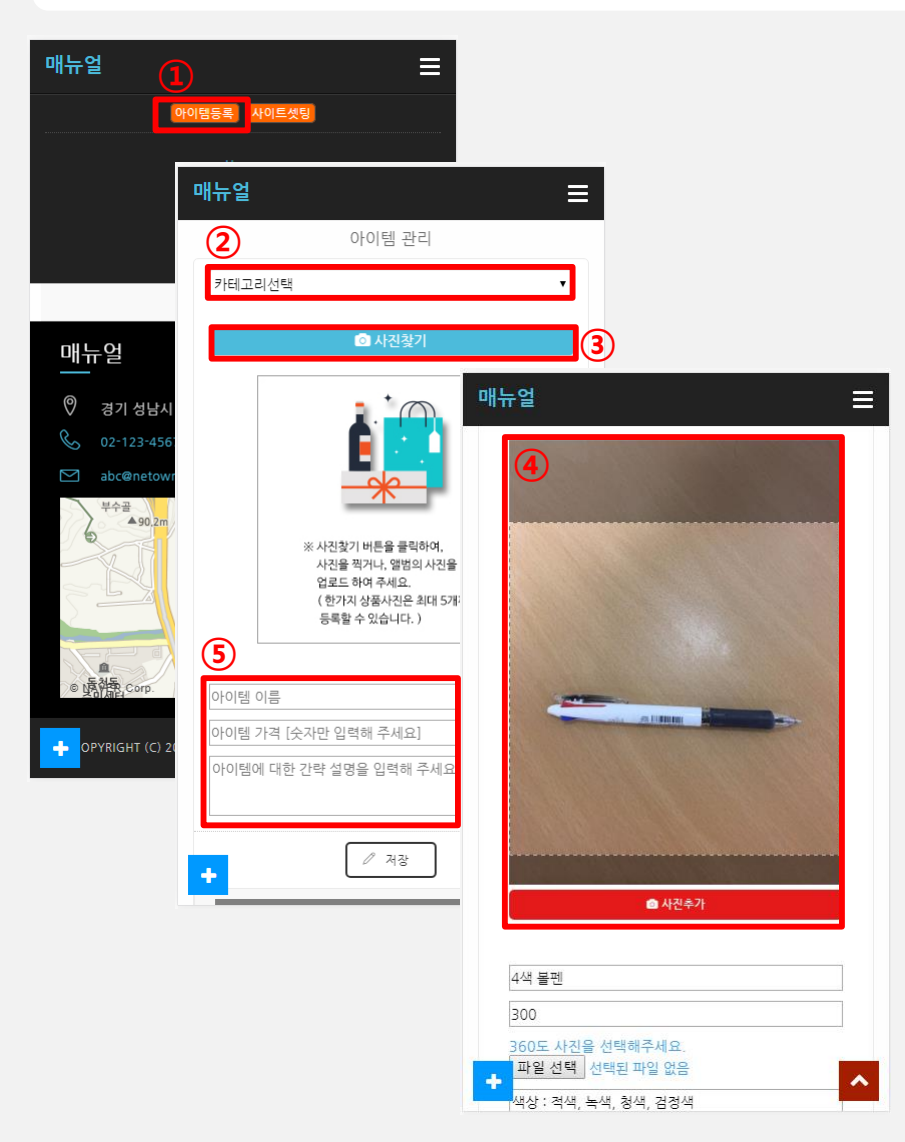

1. ① "아이템 등록" 터치

- 2. ② (등록한)카테고리 선택
- 3. ③ 사진찍기 또는 찾기
  - 찍은 또는 찾은 "④"사진 크기 조정
- 4. ⑤ Item명, 가격, 상세설명 등 작성
   위 항목은 <u>"2. 사이트설정>아이템 입력항목</u> <u>설정"에 따라 변경</u> 가능

5. 작성 완료 후 저장하기

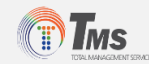

# Step 3. 아이템 등록

### ✓ 아이템 등록 및 작성 완료 후 노출화면

#### <홈페이지 노출화면>

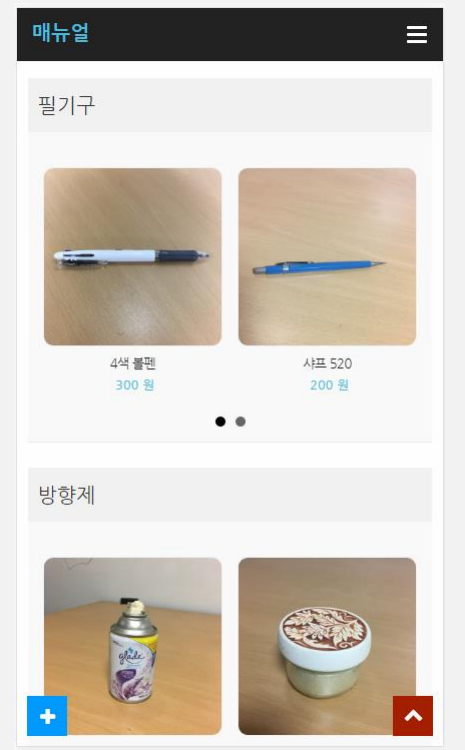

4색 볼펜 . 300원 Close 1

〈사진 터치 시 노출화면〉

#### 〈가격 터치 시 노출화면〉

| 매뉴얼                  |  |
|----------------------|--|
| 4색 볼펜                |  |
|                      |  |
|                      |  |
|                      |  |
|                      |  |
|                      |  |
|                      |  |
| ~                    |  |
| 6                    |  |
| 아이템명 4색 볼펜           |  |
| 가격 300 원             |  |
|                      |  |
| 상세정보 댓글 묻고답하기        |  |
| 색상 : 적색, 녹색, 청색, 검정색 |  |
|                      |  |
| 리스트                  |  |

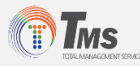